## Petunjuk Distribusi Kelas Lintas Prodi

Proses pengisian matakuliah lintas prodi, langkah-langkah dilakukan adalah:

- 1. Akses SIA Sekretariat.
- 2. Pilih Perkuliahan → Distribusi Kelas Lintas Prodi
- 3. Pilih salah satu matakuliah yang ditawarkan ke prodi lain.

|                                                                                                |                                                                                                    |                                                                  |               | Distribusi Kelas I                                                                                                    | Lintas Prodi       |                                                                                         |                                                             |                                   |     |   |
|------------------------------------------------------------------------------------------------|----------------------------------------------------------------------------------------------------|------------------------------------------------------------------|---------------|----------------------------------------------------------------------------------------------------|--------------------|-----------------------------------------------------------------------------------------|-------------------------------------------------------------|-----------------------------------|-----|---|
|                                                                                                |                                                                                                    |                                                                  |               | DAFTAR KELAS                                                                                                    | - TEORI            |                                                                                         |                                                             |                                   |     |   |
| No                                                                                             | Kode Mat                                                                                                    | akuliah                                                          | Kelas         | Hari                                                                                                    | Ja                 | am                                                                                      | Ruang                                                       | Dosen                             | SMT |   |
| 37                                                                                             | INMA108 Kecerdasan Bisnis                                                                                                    |                                                                  | А             | Selasa                                                                                                    | 10:00              | 12:50                                                                                   | K.312                                                       | Paulina Heruningsih<br>Prima Rosa | 6   | * |
| 38                                                                                             | KEWR101 Kewirausahaan                                                                                                    |                                                                  | D             | Kamis                                                                                                    | 08:00              | 09:50                                                                                   | K.207                                                       | Ferrynela Purbo<br>Laksono        | 8   |   |
| 39                                                                                             | KEWR101 Kewirausahaan                                                                                                    |                                                                  | E             | Kamis                                                                                                    | 10:00              | 11:50                                                                                   | K.207                                                       | Ferrynela Purbo<br>Laksono        | 8   |   |
| 40                                                                                             | INFO114 Komputasi Paralel<br>dan Terdistribusi                                                                                                    |                                                                  | А             | Senin                                                                                                    | 08:00              | 09:50                                                                                   | LAB JARINGAN<br>KOMPUTER E                                  | I Bambang<br>Soelistijanto        | 4   | h |
| 41                                                                                             | I INFO114 Komputasi Paralel<br>dan Terdistribusi                                                                                                    |                                                                  | В             | Rabu                                                                                                    | 13:00              | 14:50                                                                                   | K.414                                                       | Haris Sriwindono                  | 4   |   |
| 42                                                                                             | INFO114 Komputasi Paralel<br>dan Terdistribusi                                                                                                    |                                                                  | С             | Selasa                                                                                                    | 08:00              | 09:50                                                                                   | K.311                                                       | Haris Sriwindono                  | 4   |   |
| 43                                                                                             | INFO114 Komputasi Paralel<br>dan Terdistribusi                                                                                                    |                                                                  | D             | Selasa                                                                                                    | 10:00              | 11:50                                                                                   | LAB JARINGAN<br>KOMPUTER E                                  | l Bambang<br>Soelistijanto        | 4   |   |
| 44                                                                                             | NETW109 Kriptografi                                                                                                    |                                                                  | А             | Senin                                                                                                    | 13:00              | 15:50                                                                                   | Lab Jaringan<br>Komputer A                                  | Bambang<br>Soelistijanto          | 6   |   |
| 45                                                                                             | INTS112 Logika K                                                                                                    | abur                                                             | А             | Selasa                                                                                                    | 14:00              | 16:50                                                                                   | K.312                                                       | Eko Hari Parmadi                  | 6   |   |
| 46                                                                                             | MATH104 Metode                                                                                                    | Numerik                                                          | A             | Rabu                                                                                                    | 10:00              | 12:50                                                                                   | K.205                                                       | Eko Hari Parmadi                  | 6   |   |
| 47                                                                                             | MATH104 Metode                                                                                                    | Numerik                                                          | В             | Senin                                                                                                    | 13:00              | 15:50                                                                                   | K.312                                                       | Eko Hari Parmadi                  | 6   |   |
| 40                                                                                             | MATULO4 Matada                                                                                                    | Numorik                                                          | ~ ~           | Conin                                                                                                    | 10.00              | 10.50                                                                                   | 1/ 011                                                      | Petrus Setyo                      | 6   | * |
|                                                                                                |                                                                                                    |                                                                  | TEORI >> №    | ATH104 - METODE                                                                                                    | NUMERIK >> KE      | LAS A                                                                                   |                                                             |                                   |     |   |
|                                                                                                | Kuota F                                                                                                    | Prodi: 100                                                       | )             | Jumlah                                                                                                    | Peserta KRS :      | 36                                                                                      |                                                             |                                   |     |   |
|                                                                                                | Kuota Khi                                                                                                    | usus: O                                                          |               | Jumlah                                                                                                    | Peserta KRS :      | 0                                                                                       |                                                             |                                   |     |   |
|                                                                                                | Kuota                                                                                                    | Luar: 0                                                          |               | Jumlah                                                                                                    | Peserta KRS :      | 0                                                                                       |                                                             |                                   |     |   |
|                                                                                                | Kuota Lua                                                                                                    | IF PT : 0                                                        |               | Jumlah                                                                                                    | Peserta KRS :      | 0                                                                                       |                                                             |                                   |     |   |
|                                                                                                | Total K                                                                                                    | uota : 100                                                       | 1             | Total                                                                                                    | Peserta KRS :      | 36                                                                                      |                                                             | Total Kapasitas Ruang :           | 80  |   |
|                                                                                                |                                                                                                    |                                                                  | (             | Ubah Kuota Luar                                                                                                    | Reiresh            |                                                                                         |                                                             |                                   |     |   |
| Keteran                                                                                        | gan :                                                                                                    |                                                                  |               |                                                                                                    |                    |                                                                                         |                                                             |                                   |     |   |
| 1. Kuota                                                                                       | a Prodi = Jika kelas tersebut `L                                                                                                    | intas Prodi`n                                                    | naka kuota it | u diberikan khusus                                                                                                    | untuk prodi terse  | but                                                                                     |                                                             |                                   |     |   |
| 2. Kuota                                                                                       | a Luar = Kuota `Lintas Prodi` y                                                                                                    | ang diperebut                                                    | tkan antar pr | odi                                                                                                    |                    |                                                                                         |                                                             |                                   |     |   |
| 3. Kuota                                                                                       | a Luar PT = Kuota `Lintas Perg                                                                                                    | uruan Tinggi`                                                    | yang diberik  | an untuk mahasisw                                                                                                    | a luar yang kulial | n di USD                                                                                |                                                             |                                   |     |   |
|                                                                                                |                                                                                                    | Ku                                                               | ota           | Peserta Kuota                                                                                                    |                    |                                                                                         |                                                             |                                   |     |   |
| Nama Prodi                                                                                     |                                                                                                    | Pr                                                               | odi Prodi     | Khusus Umu                                                                                                    | m AKS              | Ι Κυστά Ρ                                                                               | RODI                                                        | Keterangan                        |     |   |
| D3 - 1113 - Mekatronika                                                                        |                                                                                                    |                                                                  |               | 0 0                                                                                                    | 0 🛃 U              | bah Kuota                                                                               | 🕇 Hapus                                                     | ·                                 |     |   |
| D3 - 1313 - Teknologi Elektromedis                                                             |                                                                                                    |                                                                  |               | 0 0                                                                                                    | 0 🖪 U              | bah Kuota                                                                               | Hapus                                                       |                                   |     |   |
| D3 - 1213 - Teknologi Perancangan Mekanik                                                      |                                                                                                    |                                                                  |               |                                                                                                    |                    |                                                                                         |                                                             |                                   |     |   |
| D3 - 12                                                                                        | 13 - Teknologi Perancangan Me                                                                                                    | kanik                                                            |               | 0 0                                                                                                    | 0 🖂 U              | bah Kuota i                                                                             | Hapus                                                       |                                   |     |   |
| D3 - 12<br>Profosi                                                                             | 13 - Teknologi Perancangan Me<br>9115 - Dondidikan Profesi And                                                                                                    | kanik<br>teker                                                   |               | 0 0                                                                                                    |                    | bah Kuota (                                                                             | Hapus<br>Hapus                                              |                                   |     |   |
| D3 - 12<br>Profesi -                                                                           | 13 - Teknologi Perancangan Me<br>8115 - Bendidikan Profesi Apo<br>1145 - Bandidikan Profesi Cur                                                                                                    | kanik<br>oteker                                                  |               | 0 0                                                                                                    |                    | bah Kuota<br>bah Kuota<br>bah Kuota                                                     | Hapus<br>Hapus                                              |                                   |     |   |
| D3 - 12<br>Profesi -<br>Profesi -                                                              | 13 - Teknologi Perancangan Me<br>- 8115 - Dendidikan Profesi Apo<br>- 1145 - Pendidikan Profesi Gur                                                                                                    | kanik<br>oteker<br>ru                                            |               | 0 0<br>0 0<br>0 0                                                                                                    |                    | bah Kuota<br>bah Kuota<br>bah Kuota                                                     | Hapus<br>Hapus<br>Papus                                     |                                   |     |   |
| 03 - 12<br>Profesi -<br>Profesi -<br>Profesi -<br>ndones                                       | <ul> <li>13 - Teknologi Perancangan Me</li> <li>8115 - Dendidikan Drofesi Apo</li> <li>1145 - Pendidikan Profesi Gur</li> <li>1125 - Pendidikan Profesi Gur</li> <li>1125 - Dendidikan Profesi Gur</li> <li>1115 - Dendidikan Profesi Gur</li> </ul> | kanik<br>oteker<br>u Bahasa                                      |               | 0 0<br>0 0<br>0 0<br>0 0                                                                                                    |                    | bah Kuota<br>bah Kuota<br>bah Kuota<br>bah Kuota                                        | Hapus<br>Hapus<br>Dapus<br>Hapus                            |                                   |     |   |
| D3 - 12<br>Profesi -<br>Profesi -<br>Indones<br>Profesi -<br>Inggris                           | 13 - Teknologi Perancangan Me<br>8115 - Pendidikan Profesi Apo<br>1145 - Pendidikan Profesi Gur<br>1255 - Pendidikan Profesi Gur<br>1215 - Pendidikan Profesi Gur                                                                                    | kanik<br>oteker<br>u Bahasa<br>u Bahasa                          |               | 0 0<br>0 0<br>0 0<br>0 0                                                                                                    |                    | bah Kuota<br>bah Kuota<br>bah Kuota<br>bah Kuota<br>bah Kuota                           | Hapus<br>Hapus<br>Hapus<br>Hapus<br>Hapus                   |                                   |     |   |
| D3 - 12<br>Profesi -<br>Profesi -<br>Indones<br>Profesi -<br>Inggris<br>Profesi -<br>Bimbing   | 13 - Teknologi Perancangan Me<br>8115 - Pendidikan Profesi Apu<br>1145 - Pendidikan Profesi Gur<br>1255 - Pendidikan Profesi Gur<br>1215 - Pendidikan Profesi Gur<br>1115 - Pendidikan Profesi Gur<br>1115 - Pendidikan Profesi Gur                  | kanik<br>uteker<br>u Bahasa<br>u Bahasa<br>u Bahasa              |               | 0 0<br>0 0<br>0 0<br>0 0<br>0 0<br>0 0                                                                                                    |                    | bah Kuota<br>bah Kuota<br>bah Kuota<br>bah Kuota<br>bah Kuota<br>bah Kuota              | Hapus<br>Hapus<br>Hapus<br>Hapus<br>Hapus<br>Hapus          |                                   |     |   |
| D3 - 12<br>Profesi -<br>Profesi -<br>Profesi -<br>Indones<br>Profesi -<br>Bimbing<br>Profesi - | 13 - Teknologi Perancangan Me<br>8115 - Pendidikan Profesi App<br>1145 - Pendidikan Profesi Gur<br>1255 - Pendidikan Profesi Gur<br>1215 - Pendidikan Profesi Gur<br>1115 - Pendidikan Profesi Gur<br>an Konseling<br>1435 - Pendidikan Profesi Gur  | kanik<br>uteker<br>u Bahasa<br>u Bahasa<br>u Bahasa<br>u Biologi |               | 0         0           0         0           0         0           0         0           0         0           0         0           0         0           0         0 |                    | bah Kuota<br>bah Kuota<br>bah Kuota<br>bah Kuota<br>bah Kuota<br>bah Kuota<br>bah Kuota | Hapus<br>Hapus<br>Hapus<br>Hapus<br>Hapus<br>Hapus<br>Hapus |                                   |     |   |

- 4. Isikan Kuota Luar yang dapat diambil prodi lain.
- 5. Klik Ubah Kuota.
- 6. Setelah Klik Ubah Kuota maka kuota luar akan terganti/terisi.

## Untuk memberikan kuota khusus untuk prodi tertentu/prodi lain:

- 1. Pilih salah satu prodi yang dihendaki.
- 2. Isikan jumlah mahasiswa untuk prodi tersebut.
- 3. Pilih Ubah Kuota.

## Jumlah peserta Kuota Luar tidak termasuk jumlah peserta Kuota Khusus.